#### Migrate UBS – Valid 693 & Above

Step 1 : Place the UBS backup file to C:\UBSACC90\DB\20140704, every time create new folder under DB.

Step 2 : Download 7 Zip to extract UBS Backup file(Only for Import Master File) or else you may restore to UBS program.

Download Path for 7 Zip :

- <u>Window 32 Bits</u> <u>http://www.sql.com.my/utility/7-zip.msi</u>
- Window 64 Bits http://www.sql.com.my/utility/7-zip-x64.msi
  - Username & Password to download = sqlutility

Make sure install the right one or else you can't find 7 Zip to Extract.

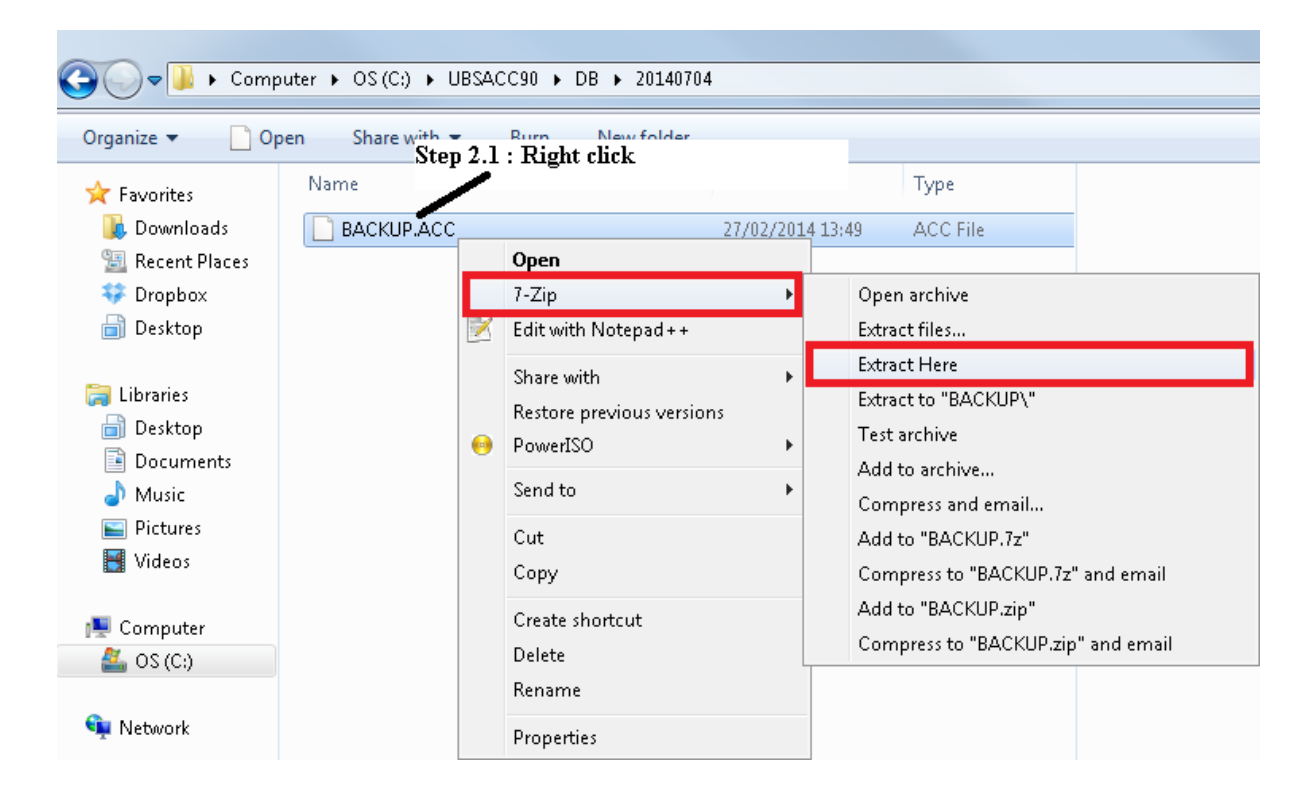

Step 3 : Create New Database | Logon to New Company

# Step 4 : Go to File | Data Import | Select UBS Account |

| UBS Account  | UBS Stock  |
|--------------|------------|
| EMAS Account | EMAS Stock |
|              |            |
|              |            |
|              |            |
|              |            |
|              |            |
|              |            |

Info :

*i)* Account which mean import COA, Maintain Customer, Maintain Supplier, Agent, Area, Term, Project, Currency and Customer & Supplier Outstanding

*ii)* Stock which mean import Stock Group, Stock Category, Stock Location, Stock Price Tag, Stock Item, Sales Invoice History, Sales Delivery Order History, Purchase Invoice History.

| UBS Account                                                                                                    |                       |                     | 23              |
|----------------------------------------------------------------------------------------------------|-----------------------|---------------------|-----------------|
| Data Migration - UBS Accounting System                                                                                                    | Step 4.2              | <b>a</b> 1 <b>a</b> |                 |
| Step 1: Select folder containing files restored from                                                                                                    | UBS Account databas   | e Step 4.1          | Step 4.3        |
| C:\UBSACC90\DB\20140704                                                                                                    |                       | Select Folder       | Connect         |
|                                                                                                    |                       |                     |                 |
| Step 2: Select module(s) to Import into SQL Accou                                                                                                    | nting                 |                     |                 |
| Description Step 4.4                                                                                                    | Start From Record No. | Total Records       | *               |
| Chart of Account                                                                                                    | -                     | _                   |                 |
| 🗌 🔲 Agent                                                                                                    | -                     | -                   | E               |
| 🗌 🔲 Area                                                                                                    | -                     | -                   |                 |
| Project                                                                                                    | -                     | -                   |                 |
| Terms                                                                                                    | -                     | -                   |                 |
|                                                                                                    | -                     | -                   |                 |
| Lustomer Master Account                                                                                                    | 1                     | 697                 |                 |
|                                                                                                    | -                     | -                   | -               |
|                                                                                                    | -                     | -                   |                 |
| Start import from record no: 0 🚖 to 0                                                                                                    | Save Save             |                     |                 |
| Import opening balance summary (B/F amount only)                                                                                                    |                       |                     |                 |
| Defense turbonen olementen ersten bede te fellen                                                                                                    | COL Assessed          |                     |                 |
| Reformat UBS customer & supplier account code to follow                                                                                                    | SQL Account           | Step 4              | 1.5             |
| Step 3: Press execute to start data import                                                                                                    |                       |                     |                 |
| <ul> <li>&gt; PREPAYMENT - AFFIN (JPS 8548)</li> <li>&gt; HP INTEREST SUSPENSE - JPS8548</li> <li>&gt; HP CREDITOR - JPS 8548</li> <li>&gt; FIRE INSURANCE</li> </ul> |                       |                     | Execute         |
| > New Account Done                                                                                                    |                       | Copyle              | on to clipboard |
| > Child to Parent Account Assigning<br>> Child to Parent Account Done                                                                                                 |                       | Сорук               | sg to cipboard  |
| > Chart of Account Done                                                                                                    |                       |                     | Exit            |
|                                                                                                    |                       | ·                   |                 |
|                                                                                                    |                       | ▶ Rec No.           | :               |

| Success! Please check the following settings in |
|-------------------------------------------------|
| Tools   Options                                 |
| 1. [General Ledger] Financial Start Period      |
| 2. [General Ledger] System Conversion Date      |
| 3. [General Ledger] Default Accounts            |
| 4. [Customer] Default Control Account           |
| 5 [Supplier] Default Control Account            |
| 5. [Supplier] Deladit Control Account           |

Step 5 : Close the Data Import | Go to Tools | Options | Customer | Fill in the Customer Control Account code(Same to Supplier Control Account Code).

| ptions         |                          |                     |                    |             | × | Rep | ort |
|----------------|--------------------------|---------------------|--------------------|-------------|---|-----|-----|
| e# +           | Customer                 |                     |                    |             |   |     |     |
| General        | Default Control Account: | 3000/000 💌          |                    |             |   | _   | _   |
| BarCode        | Default Credit Terms:    | Code                |                    | Description |   |     |     |
|                | Default Credit Limit:    | 3000/000            | TRADE DEBTORS      |             |   |     |     |
| Miscellanecus  | Customer Account Co      | 0                   |                    |             |   |     |     |
|                | UBS Import               |                     |                    |             |   |     |     |
|                | Default Customer Aging F | īo                  |                    |             |   |     |     |
| General Ledger | Use Cash Sales No. f     | pr                  |                    |             |   |     |     |
| THE .          |                          |                     |                    |             |   |     |     |
| Supplier       | Step 5.1 : Have to       | fill in Supplier Co | ntrol Account also |             |   |     |     |
|                |                          | - 1                 |                    |             |   |     |     |
|                |                          |                     |                    | Fetch All   | A | A=a | Nes |

Step 6 : Repeat step 4, continue import to system.

| UBS Account                                                   |                       | ×                           |
|---------------------------------------------------------------|-----------------------|-----------------------------|
| Data Migration - UBS Accounting System                        |                       |                             |
| Step 1: Select folder containing files restored from          | UBS Account database  |                             |
| C:\UB5ACC90\DB\20140704                                       |                       | Select Folder Connect       |
| Step 2: Select module(s) to import into SOL Accourt           | ntina                 |                             |
|                                                               | Start From Record No. | Total Records               |
| Chart of Account                                              | -                     | -                           |
| ✓ Agent                                                       | -                     | -                           |
| 🗹 Area                                                        | -Sten 6 1             | -                           |
| V Project                                                     | _5000 0.1             | -                           |
| V Terms                                                       | -                     | -                           |
| Customer Master Account                                       | -                     | -<br>697                    |
|                                                               | -                     | -                           |
| Opening Customer Debit Note                                   | -                     | - v                         |
| Start import from record no: 1 💮 to 697                       | Save                  |                             |
| Import opening balance summary (B/F amount only)              |                       |                             |
| Deferrent LIPS auctomer 9. augulier account code to follow    | SOL Account           |                             |
| Reformations customer & supplier account code to rollow       | SQL Account           | Sten 6 2                    |
| Step 3: Press execute to start data import                    |                       | Step 0.2                    |
| > 90 DAYS                                                     |                       | <ul> <li>Execute</li> </ul> |
| > C.O.D                                                       |                       | Exocato                     |
| > NET 30 DAYS                                                 |                       |                             |
| > NET 90 DAYS                                                 |                       |                             |
| > General Settings Done                                       |                       | Copy log to clipboard       |
| > Currency Setting Importing<br>> Currency Setting Done Stell | n 6.3 : Message Do    | ne Exit                     |
| Solutioney becoming to bone Solo                              |                       | *                           |
| N                                                             |                       | Rec No. : 0                 |
|                                                               |                       |                             |

## Step 7 Import Customer

| UBS Account                                             |                       | ×                     |
|---------------------------------------------------------|-----------------------|-----------------------|
| Data Migration - UBS Accounting System                  |                       |                       |
| Step 1: Select folder containing files restored from    | UBS Account database  |                       |
| C:\UBSACC90\DB\20140704                                 |                       | Select Folder Connect |
| Step 2: Select module(s) to import into SQL Accour      | nting                 |                       |
| Description                                             | Start From Record No. | Total Records         |
| Project                                                 | -                     | -                     |
| Terms                                                   | -                     | -                     |
|                                                         | -                     |                       |
| 🗹 Customer Master Account                               | 1                     | 697                   |
| Opening Customer Invoice                                | -                     | -                     |
| Opening Customer Debit Note                             | -                     | -                     |
| Opening Customer Credit Note                            | -                     | -                     |
| Opening Customer Payment                                | -                     | -                     |
| Opening Customer Refund                                 | ·                     |                       |
| Start import from record no: 1 💮 to 697                 | Save                  | IVOLE I               |
| Import opening balance summary (B/F amount only)        |                       |                       |
| Reformat UBS customer & supplier account code to follow | SQL Account Note      | 2                     |
| Step 3: Press execute to start data import              |                       |                       |
| > 90 DAYS                                               |                       | Execute               |
| > C.O.D                                                 |                       |                       |
| > NET 30 DAYS                                           |                       |                       |
| > NET 60                                                |                       |                       |
| > General Settings Done                                 |                       | Copy log to clipboard |
| > Currency Setting Importing                            |                       |                       |
| > Currency Setting Done                                 |                       | Exit                  |
|                                                         |                       | T Des No. 4           |
|                                                         |                       |                       |

Note 1 : When you import half way with error, you can continue by enter the record no, then press Save button, system will continue import.

Note 2 : Tick Reformat Cust & Supplier follow SQL Customer Code. Eg : Ubs Cust Code is 3000/A01 will become 300-A0001

Step 8 : Import Customer Opening Balance

Step 8.1 : The step you have to do before run UBS Year End :

i) Transaction(4) | Open Item Menu Debtor (6) | Maintain B/F Bills(1) | Press List Button | Exit | Press Generate | Press Yes | Exit

ii) Transaction(4) | Open Item Menu Debtor (6) | Edit B/F or O/I(5) | Click on Mark all for O/I button | Exit

iii) Transaction(4) | Open Item Menu Debtor (6) | Bill Payment Ledger(6) | List Missing Record in ARPost.dcf(3) | Press ok

Step 8.2 : Do the same step for Supplier Side

Step 8.3 : Import Opening Balance(Outstanding Invoice by Invoice)

| UBS Account                                             |                       | ×                           |
|---------------------------------------------------------|-----------------------|-----------------------------|
| Data Migration - UBS Accounting System                  |                       |                             |
| Step 1: Select folder containing files restored from    | UBS Account database  |                             |
|                                                         |                       |                             |
| C:(UB5ACC9U(DB)20140704                                 |                       | Select Folder Connect       |
| Step 2: Select module(s) to import into SQL Accour      | iting                 |                             |
| Description                                             | Start From Record No. | Total Records               |
| Chart of Account                                        | -                     | -                           |
| Agent Agent                                             | -                     | - =                         |
| 🗌 🗖 Area                                                | -                     | -                           |
| Project                                                 | -                     |                             |
| Terms                                                   | -                     | -                           |
| Currency                                                | -                     | -                           |
| Lustomer Master Account                                 | 1                     | 697                         |
| Opening Customer Invoice                                | -                     | -<br>-                      |
|                                                         |                       |                             |
| Start import from record no: 0 🚡 to 0                   | Save                  |                             |
| Import opening balance summary (B/F amount only)        |                       |                             |
| Reformat UBS customer & supplier account code to follow | SQL Account           |                             |
| Step 3: Press execute to start data import              |                       |                             |
|                                                         |                       | <ul> <li>Execute</li> </ul> |
|                                                         |                       |                             |
|                                                         |                       |                             |
|                                                         |                       | Copy log to clipboard       |
|                                                         |                       |                             |
|                                                         |                       | Exit                        |
| ٠                                                       |                       | Rec No. :                   |

\* You may tick all the opening at the same time. (Customer Payment takes longer time to import in).

Step 9 : Import UBS Stock

: Go to File | Data Import | Select UBS Stock |

| UBS Account  | UBS Stock  |  |
|--------------|------------|--|
| EMAS Account | EMAS Stock |  |
|              |            |  |
|              |            |  |
|              |            |  |
|              |            |  |
|              |            |  |
|              |            |  |
|              |            |  |
|              |            |  |

#### Step 9.1 : Maintain Stock

| UBS Stock                                            |                       | ×                           |
|------------------------------------------------------|-----------------------|-----------------------------|
| Data Migration - UBS Stock Control System            |                       |                             |
| Step 1: Select folder containing files restored from | UBS Stock database    |                             |
| C:\LBSSTK90\DB\20120630                              |                       | Select Folder Coppect       |
|                                                      |                       |                             |
| Step 2: Select module(s) to import into SQL Accou    | Inting                |                             |
| Description                                          | Start From Record No. | Total Records               |
| 🔽 Stock Group                                        | 1                     | 57                          |
| Stock Category                                       | 1                     | 18                          |
| Stock Location                                       | 1                     | 1                           |
| Stock Price Tay                                      | 1                     | 2                           |
| Price History - Sales Invoice                        | 1                     | 1                           |
| Price History - Sales Delivery Order                 | 1                     | 349                         |
| Price History - Purchase Invoice                     | 0                     | 0                           |
| Start import from record no: 0 🛞 to 0                | Save                  |                             |
| Import Stock UOM With Rate < 1                       |                       |                             |
| Import Stock Opening Balance                         |                       |                             |
| Import Stock Customer & Supplier Price               |                       |                             |
|                                                      |                       |                             |
| Step 3: Press execute to start data import           |                       |                             |
|                                                      |                       | <ul> <li>Execute</li> </ul> |
|                                                      |                       |                             |
|                                                      |                       | Copy log to clipboard       |
|                                                      |                       | Evit                        |
|                                                      |                       |                             |
| •                                                    |                       | Rec No. :                   |

## Step 9.2 : Maintain Stock Item

| UBS Stock                                            |                       | ×                     |
|------------------------------------------------------|-----------------------|-----------------------|
| Data Migration - UBS Stock Control System            |                       |                       |
| Step 1: Select folder containing files restored from | n UBS Stock database  |                       |
| C:\UBSSTK90\DB\20120630                              |                       | Select Folder Connect |
|                                                      |                       |                       |
| Step 2: Select module(s) to import into SQL Accou    | unting                |                       |
| Description                                          | Start From Record No. | Total Records         |
| Stock Group                                          | 1                     | 57                    |
| Stock Category                                       | 1                     | 18                    |
| Stock Location                                       | 1                     | 1                     |
| Stock Item                                           | 1                     | 10059                 |
| Price History - Sales Invoice                        | 1                     | 1                     |
| Price History - Sales Delivery Order                 | 1                     | 349                   |
| Price History - Purchase Invoice                     | 0                     | 0                     |
| Start import from record no: 1 🕞 to 1                | Save                  |                       |
| Import Stock LIOM With Rate < 1                      |                       |                       |
| Import Stock Contribution Reliance                   |                       |                       |
|                                                      |                       |                       |
| V Import Stock Customer & Supplier Price             |                       |                       |
| Step 3: Press execute to start data import           |                       |                       |
|                                                      |                       | A Everyte             |
|                                                      |                       | Execute               |
|                                                      |                       |                       |
|                                                      |                       | Copy log to clipboard |
|                                                      |                       | Exit                  |
|                                                      |                       | Per No. 1             |
|                                                      |                       |                       |

# Step 9.3 : Sales DO / IV and Purchase Price History

| UBS Stock                                            |                       | ×                           |
|------------------------------------------------------|-----------------------|-----------------------------|
| Data Migration - UBS Stock Control System            |                       |                             |
| Step 1: Select folder containing files restored from | UBS Stock database    |                             |
| C:\UB55TK90\DB\20120630                              |                       | Select Folder               |
|                                                      |                       |                             |
| Step 2: Select module(s) to import into SQL Accour   | iting                 |                             |
| Description                                          | Start From Record No. | Total Records               |
| Stock Group                                          | 1                     | 57                          |
| Stock Category                                       | 1                     | 18                          |
| Stock Location                                       | 1                     | 1                           |
| Stock Item                                           | 1                     | 10059                       |
| Price History - Sales Invoice                        | 1                     | 1                           |
| Price History - Sales Delivery Order                 | 1                     | 349 Note 3                  |
| Price History - Purchase Invoice                     | 0                     | 0                           |
| Start import from record no: 1 💮 to 1                | Save                  |                             |
| Import Stock UOM With Rate < 1                       |                       |                             |
| Import Stock Opening Balance                         |                       |                             |
| Import Stock Customer & Supplier Price               |                       |                             |
|                                                      |                       |                             |
| Step 3: Press execute to start data import           |                       |                             |
|                                                      |                       | <ul> <li>Execute</li> </ul> |
|                                                      |                       |                             |
|                                                      |                       | Copy log to clipboard       |
|                                                      |                       |                             |
|                                                      |                       | - Exit                      |
| •                                                    |                       | Rec No. :                   |

Note 3 : Optional – Tick if you need the info.